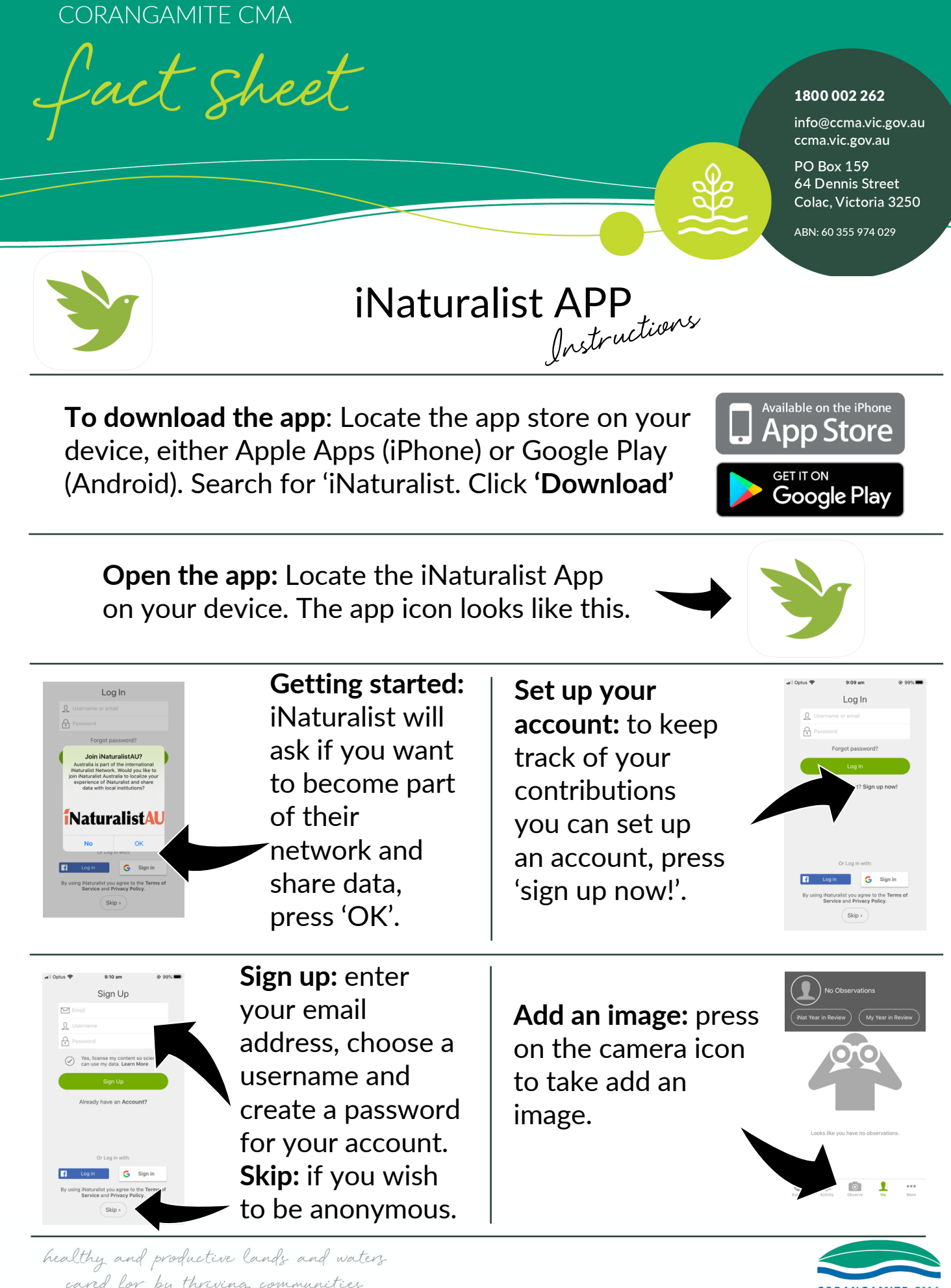

cand for by thriving communities

**CORANGAMITE CMA** 

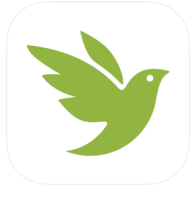

## iNaturalist APP

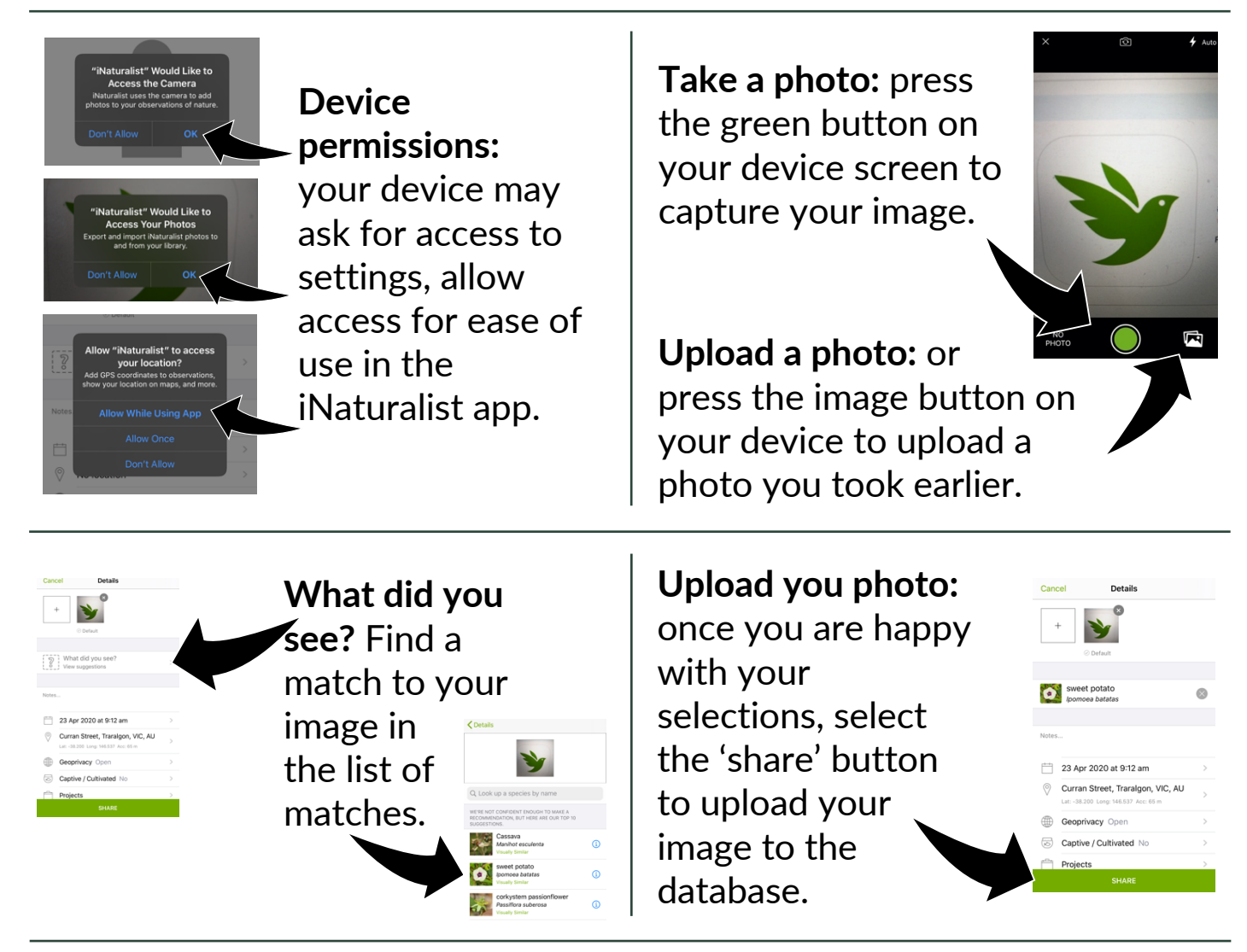

The Corangamite Catchment Management Authority thanks you for taking the time to contribute to this community project.

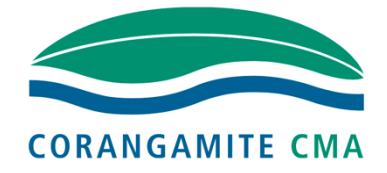

Some other community project partnerships you may be interested in:

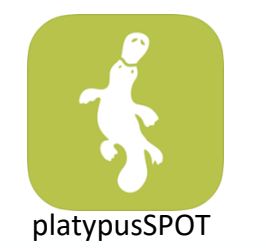

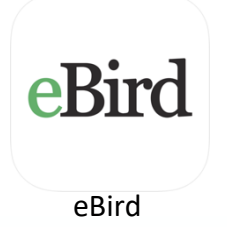

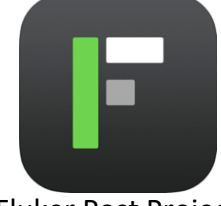

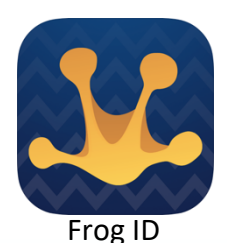

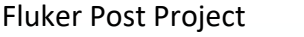

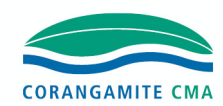

healthy and productive lands and waters caved for by thriving communities